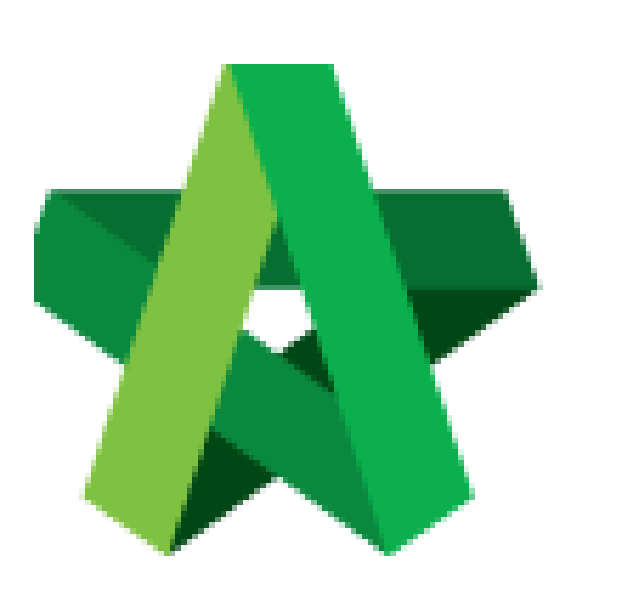

Submit Request for Tender Submission Powered by:

## *<b>ЮРск*

## GLOBAL PCK SOLUTIONS SDN BHD (973124-T)

3-2 Jalan SU 1E, Persiaran Sering Ukay 1 Sering Ukay, 68000 Ampang, Selangor, Malaysia Tel :+603-41623698 Fax :+603-41622698 Email: info@pck.com.my Website: www.BuildSpace.my

(BuildSpace Version 3.5) Last updated: 15/11/2021

## Submit Request for Tender Submission

1. Login to BuildSpace

|           | 🖈 build<br>space           |   |   |
|-----------|----------------------------|---|---|
| Email     | Idenace my                 | _ |   |
| Enter you | r password                 |   |   |
|           |                            |   |   |
|           | Sign in                    |   |   |
|           | Sign up   Forgot Password? |   | l |
|           | Sign up   Forgot Password? |   |   |

2. Click "Consultant Management" and click "Development Plan Masterlist"

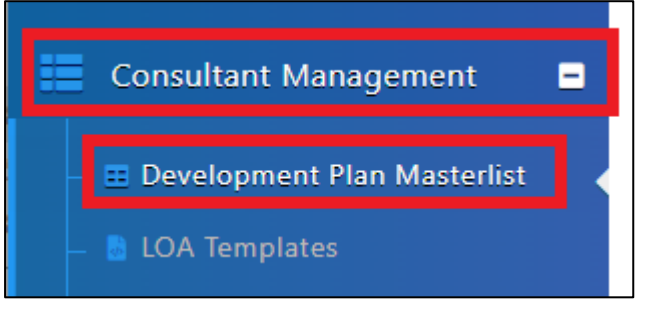

- 3. Click at the Development title
- 4. Click at the RFP Category
- 5. Click "Evaluate RFP"

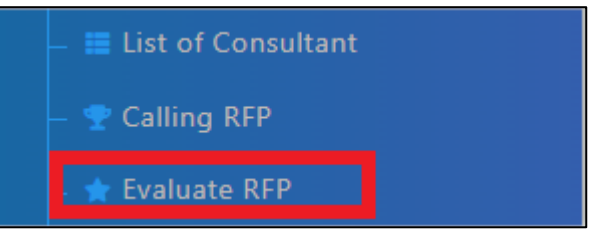

- 6. Click "Action(s)"
- 7. Click "Tender Resubmission"

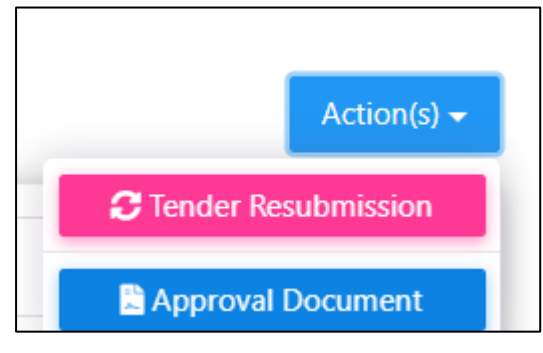

## 8. Select Verifier

9. Click "Submit"

| Select Verifiers: |      |  |        |        |      |
|-------------------|------|--|--------|--------|------|
| None              | +    |  |        |        |      |
|                   |      |  |        |        |      |
|                   |      |  |        | Submit | Pack |
|                   |      |  | • Save | Submit | Dack |
|                   | <br> |  |        |        |      |

Once approve, then it will proceed to List of Consultant phase